# MANUSCRIPT SUBMISSION PROCESS FOR THE AUTHORS FROM INSTITUTE OF ORGANIC CHEMISTRY AND BIOCHEMISTRY OF THE CAS

### Introduction:

We welcome the authors from **Institute of Organic Chemistry and Biochemistry of the CAS** to publish their articles in any Bentham journal at zero Article Processing Charges. Your article will be peer-reviewed and published in the journal on priority basis (Quick Track).

### Step 1 - Login to MPS

Authors will sign in to get into the manuscript processing system (MPS), either directly at "<u>https://bentham.manuscriptpoint.com</u>" or from any Bentham journal's website of his choice by clicking "submit manuscript".

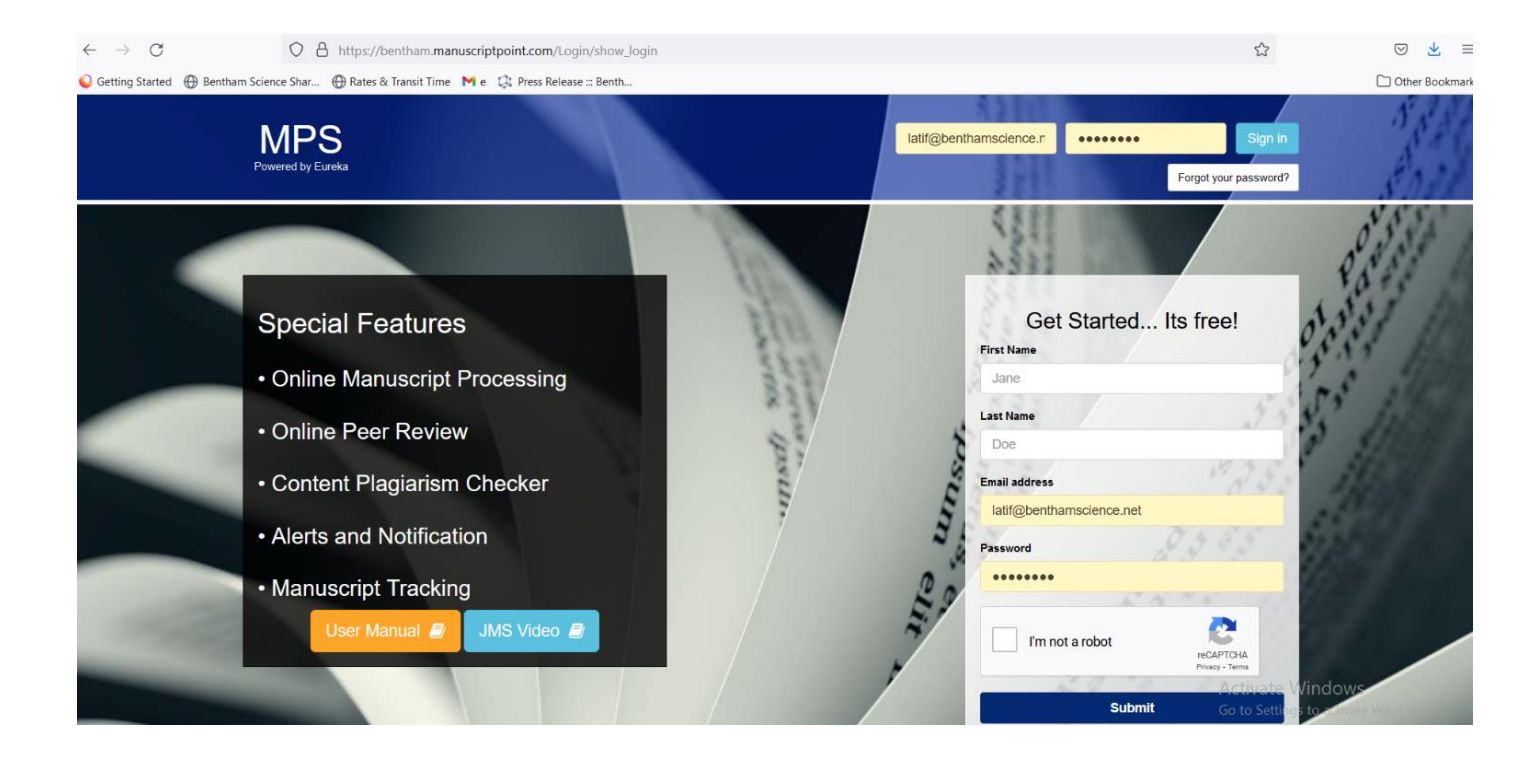

# Step 2 – Author Dashboard

After signing into the MPS, the author will see his / her dashboard, he will click on the new submission tab on the left menu bar (Indicated by red arrow in the below screenshot).

| MPS<br>Powered by Eureka =                                                                                                    | Title, Reference Number or Author Name                               |               | ٩                |           | Ϋ́                                           |
|----------------------------------------------------------------------------------------------------|----------------------------------------------------------------------|---------------|------------------|-----------|----------------------------------------------|
| Latif Rehman                                                                                                    | Welcome to Dashboard                                                 |               |                  |           | Author / Dashboard                           |
| Author Portal ~     Solution and a statement of the statement of the | ASSOCIATE AUTHOR SUBMISSIONS<br>Show 5 v entries                     |               |                  | Search:   |                                              |
| New Submission                                                                                                    | Journal I Reference No.                                              | .↓î Date      | <b>↓</b> ≓ Title | Ĵî Status | tt                                           |
| Become an ambassador<br>to avail a host of benefits.<br>Click here to avail.                                                                                                    | Showing 0 to 0 of 0 entries                                          | No Submission |                  |           | Previous Next                                |
| Read &     Publish                                                                                                    | NEWLY SUBMITTED ARTICLES<br>Show 5 v entries                         |               |                  | Search:   |                                              |
| Support                                                                                                    | Journal II Reference No. II Date IF Title                            |               |                  | lt s      | Status 🎝 🛔                                   |
| -                                                                                                    | COVID BMS-COVID-2021-163 2021-10-20 Test Showing 1 to 1 of 1 entries |               |                  | Awaiting  | Editorial Approval           vious         1 |

### Step 3 – Submission Process

The author will complete his / her submission process:

- a) Select journal or already selected earlier if coming from the journal's website
- b) Select submission option
- c) Select Manuscript Submission and complete the details.

# New Submission

Please select the submission option :

**Proposed Abstract** 

Manuscript Submission

Manuscript Submission in any Thematic Issue

d) Provide Author affiliation details and select **Institute of Organic Chemistry and Biochemistry of the CAS** (select country, select city and select institution).

| First Name *                                                                        | faizan                                                                                                    | Last Name *                              | haq<br>pharmacology                                                      |  |  |
|-------------------------------------------------------------------------------------|----------------------------------------------------------------------------------------------------|------------------------------------------|--------------------------------------------------------------------------|--|--|
| Email Address *                                                                     | u.faizan85@gmail.com                                                                                                    | Field of Expertise *                     |                                                                          |  |  |
|                                                                                     | eg : 0000-0001-9227-8488                                                                                                    | Scopus ID 😧                              | eg : 1003338413                                                          |  |  |
|                                                                                     | Note:If you don't have ORCID then Click Here to get Registe                                                                                                    | r yourself.                              | Optonal                                                                  |  |  |
| Author Contribution: *                                                              | Study Concept or Design                                                                                                    |                                          |                                                                          |  |  |
| Mark this user as                                                                   | a nrincinal author for editorial correspondence                                                                                                    |                                          |                                                                          |  |  |
| Mark this user as notitution / Organ                                                | a principal author for editorial correspondence.  ization  Academic Institution  Corpor.  Corpor.  Cor | ate Organization                         | Salart Shite                                                             |  |  |
| Mark this user as<br>istitution / Organ<br>iste: If "Academic Institut<br>Zountry " | a principal author for editorial correspondence.  ization  Academic Institution  Corpor.  Czech Republic                                                                                                    | ate Organization                         | Select State                                                             |  |  |
| Mark this user as<br>nstitution / Organ<br>ote: If "Academic Institut<br>Country *  | a principal author for editorial correspondence. ization  Academic Institution  Corportion" not found in the list, feel free to contact Here. Czech Republic Progue                                                                                                    | tte Organization<br>State  Institution * | Select State<br>Institute of Organic Chemistry and Biochemistry of the C |  |  |

## Step 4 – Offer Notified to the Author

Authors affiliated with Institute of Organic Chemistry and Biochemistry of the CAS will be notified at the "preview and submit" stage about the benefit and agreement. See below screen shot for clarity.

| Latif Rehman<br>• Online                                                     | Files     |                                                                                                  |                                                        |                     |                      |                                           |
|------------------------------------------------------------------------------|-----------|--------------------------------------------------------------------------------------------------|--------------------------------------------------------|---------------------|----------------------|-------------------------------------------|
| Author Portal >                                                              | Order     | File Name                                                                                        | File Type                                              | Upload Date         | Uploaded By          | Action                                    |
| Become an ambassador<br>to avail a host of benefits.<br>Click here to avail. | 1         | Affiliate program for thirdparty.docx                                                            | Supplementary                                          | 22-10-2021          | Latif Rehman         | Download 🕙 Delete 🏛                       |
|                                                                              | 2         | Affiliate program for thirdparty_original.docx                                                   | Other                                                  | 22-10-2021          | Latif Rehman         | Download 📀 Delete 🛍                       |
|                                                                              | 3         | Affiliate program for thirdparty.docx                                                            | Manuscript                                             | 22-10-2021          | Latif Rehman         | Download 💿 Delete 💼                       |
|                                                                              | 4         | Affiliate program for thirdparty_track_changes.docx                                              | Other                                                  | 22-10-2021          | Latif Rehman         | Download 🕙 Delete 🛍                       |
| User Manuals                                                                 | 5         | manuscript_lang_stats.csv                                                                        | Other                                                  | 22-10-2021          | Latif Rehman         | Download 📀 Delete 🏛                       |
|                                                                              | Attention | n! Institute of Organic Chemistry and Biochemis<br>allows you to publish your article as Gold Op | stry of the CAS is a Read<br>ben Access, at zero cost. | and Publish subscri | ber of Bentham Scien | ce. Your affiliation with the institution |